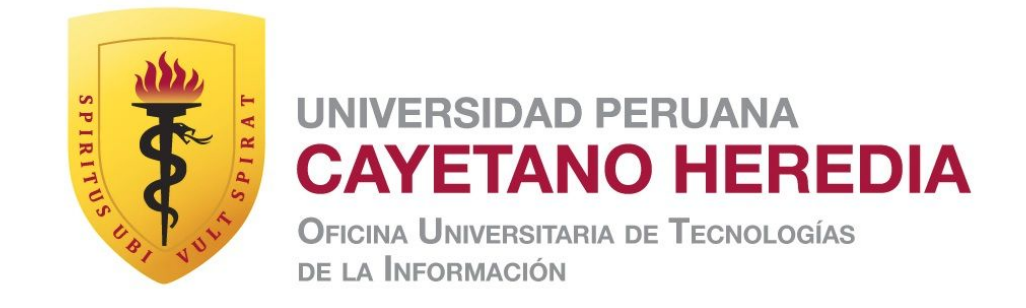

# Manual de descarga - STATA

Versión - Fecha

01 - 06-07-2018

Oficina Universitaria de Tecnologías de la Información Universidad Peruana Cayetano Heredia

Julio, 2018

## PROCEDIMIENTO PARA DESCARGAR EL INSTALADOR

Nos dirigimos a Intranet y en la sección de Servicios seleccionamos la opción Descarga de STATA.

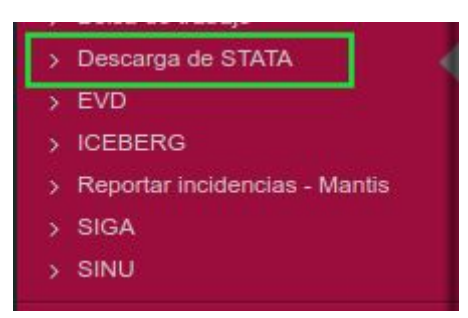

#### Nos aparecerá la siguiente ventana.

| Términos y Condiciones:                                                                                                    |   |
|----------------------------------------------------------------------------------------------------|---|
| SELECCIONE SISTEMA OPERATIVO                                                                                                    | ۲ |
| <ol> <li>La política de uso de Software STATA (en adelante referida como Política), tiene como propósito definir las pautas para el uso de Software STATA, incentivando su mejor aprovechamiento, el aseguramiento de la calidad y el desarrollo de aplicaciones que soporten los procesos institucionales y de apoyo, incluyendo los proyectos realizados en el ámbito de la docencia, la investigación, la extensión y la cooperación en el marco de la protección de los derechos de autor según la voluntad expresa de cada uno de los participantes.</li> <li>El Usuario de este Software debe ser obligatoriamente miembro activo de la Comunidad Herediana, bien sea estudiante de pregrado o postgrado, docente, investigador, personal administrativo no docente de la UPCH. Tal condición de Usuario, se extingue de pleno derecho cuando se termine por cualquier causa su condición (estudiante de pregrado o postgrado, docente, investigador, personal administrativo no docente) que lo una a la UPCH.</li> <li>La UPCH como comprometido con el desarrollo social, cultural, tecnológico e investigación; considera a las Tecnologías de la Información y Comunicación desde múltiples</li> </ol> |   |
| <ul> <li>bien sea estudiante de pregrado o postgrado, docente, investigador, personal administrativo no docente de la UPCH. Tal condición de Usuario, se extingue de pleno derecho cuando se termine por cualquier causa su condición (estudiante de pregrado o postgrado, docente, investigador, personal administrativo no docente) que lo una a la UPCH.</li> <li>3. La UPCH como ente autónomo comprometido con el desarrollo social, cultural, tecnológico e investigación; considera a las Tecnologías de la Información y Comunicación desde múltiples</li> </ul>                                                                                                    |   |

Dependiendo del sistema operativo donde trabajamos procedemos a seleccionar. Para nuestro ejemplo descargamos la opción de Windows.

| SELECCIONE SISTEMA OPERATIVO                                                                                                    |
|----------------------------------------------------------------------------------------------------|
|                                                                                                    |
| SELECCIONE SISTEMA OPERATIVO                                                                                                    |
| WINDOWS                                                                                                    |
| MAC<br>LINUX 32BITS<br>LINUX 64BITS                                                                                                    |
| y de apoyo, incluyendo los proyectos realizados en el ámbito de la docencia, la investigación, la                                                                                                    |
| extensión y la cooperación en el marco de la protección de los derechos de autor según la voluntad<br>expresa de cada uno de los participantes.                                                                                                    |
| 2. El Usuario de este Software debe ser obligatoriamente miembro activo de la Comunidad Herediana, bien sea estudiante de pregrado o postgrado, docente, investigador, personal administrativo no docente de la UPCH. Tal condición de Usuario, se extingue de pleno derecho cuando se termine por cualquier causa su condición (estudiante de pregrado o postgrado, docente, investigador, personal administrativo no docente) que lo una a la UPCH. |
| <ol> <li>La UPCH como ente autónomo comprometido con el desarrollo social, cultural, tecnológico e<br/>investigación; considera a las Tecnologías de la Información y Comunicación desde múltiples</li> </ol>                                                                                                    |

### Aceptamos los términos y condiciones y damos clic en el botón "Continuar".

#### Términos y Condiciones:

| DO | WS                                                                                                    |
|----|----------------------------------------------------------------------------------------------------|
| 1. | La política de uso de Software STATA (en adelante referida como Política), tiene como propósito definir las pautas para el uso de Software STATA, incentivando su mejor aprovechamiento, el escuramiento de la calidad y el desarrollo de aplicaciones que securamiento de processo institucionales                                                                                                    |
|    | y de apoyo, incluyendo los proyectos realizados en el ámbito de la docencia, la investigación, la<br>extensión y la cooperación en el marco de la protección de los derechos de autor según la voluntad<br>expresa de cada uno de los participantes.                                                                                                    |
| 2. | El Usuario de este Software debe ser obligatoriamente miembro activo de la Comunidad Herediana,<br>bien sea estudiante de pregrado o postgrado, docente, investigador, personal administrativo no<br>docente de la UPCH. Tal condición de Usuario, se extingue de pleno derecho cuando se termine por<br>cualquier causa su condición (estudiante de pregrado o postgrado, docente, investigador, personal<br>administrativo no docente) que lo una a la UPCH. |
| 3. | La UPCH como ente autónomo comprometido con el desarrollo social, cultural, tecnológico e<br>investigación; considera a las Tecnologías de la Información y Comunicación desde múltiples<br>enformen una convierte en economica de construcción coloctivo que cinvo texte para la acticidación                                                                                                    |

Acepto los términos y condiciones.

Continuar

Tras dar clic nos aparecerá el siguiente mensaje.

| Descarga de Aplicativo STATA |                                                                                                    |
|------------------------------|----------------------------------------------------------------------------------------------------|
|                              | Se le ha enviado a su correo institucional un enlace para poder realizar la descarga del aplicativo STATA. |
|                              |                                                                                                    |

Es importante revisar el correo electrónico donde nos llegará un mensaje de confirmación para descargar el programa. Las instrucciones de la instalación están dentro del archivo comprimido en zip que estaremos descargando.

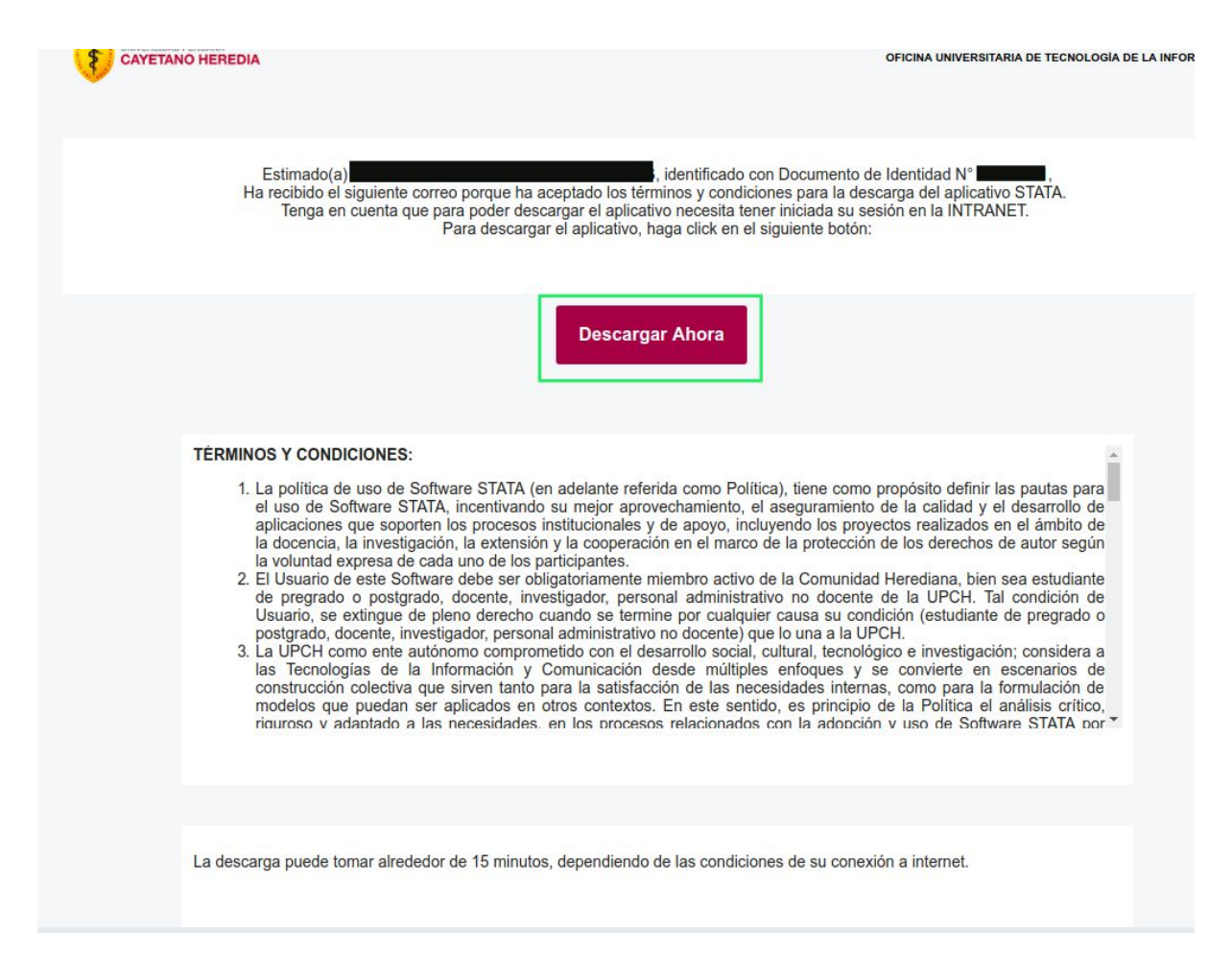

#### Recomendaciones

Es necesario que el usuario tenga una conexión de Internet estable debido a que solo está permitido descargar una vez. En caso de tener problemas durante el proceso de descarga por favor comunicarse con la Oficina Universitaria de Tecnologías de la Información mediante el siguiente correo outi@oficinas-upch.pe o al número 390000 anexo 201116.